## 指引文件:如何變更鍵盤為漢語拼音輸入法

圖資處修正 113/02/21 四版

通用拼音

切換輸入模式

<mark>法1</mark>:搜狗輸入法 https://pinyin.sogou.com/?f=zhuyinPC

法2:

For Win 11 作業系統介面

STEP 1: 滑鼠移至電腦桌面右下方<mark>英</mark>(輸入法必須在中英文輸入狀態)/按下滑鼠右鍵 →:點按<mark>設定</mark>

STEP 2:點按【<mark>按鍵指派</mark>】→《<mark>鍵盤配置</mark>》標準下拉選單:<mark>漢語拼音</mark>

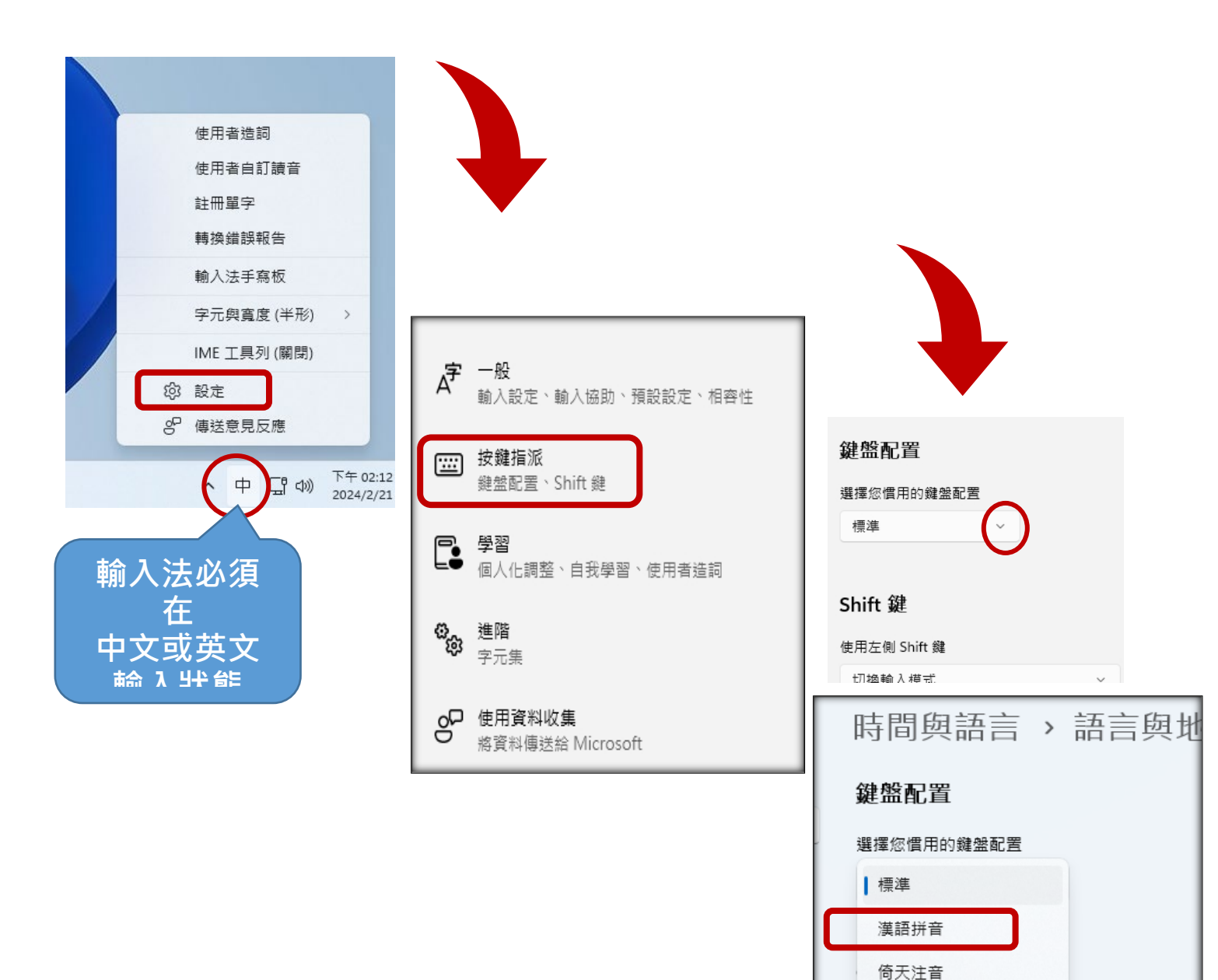

## 指引文件:如何變更鍵盤為漢語拼音輸入法

圖資處修正 110/11/16 三版

法1:搜狗輸入法

https://pinyin.sogou.com/?f=zhuyinPC

# <mark>法 2:</mark> For Win 10 作業系統介面

STEP 1: 滑鼠移至電腦桌面右下方<mark>英</mark>(輸入法必須在英文輸入狀態)/按下滑鼠右鍵 →:點按<mark>設定</mark>

STEP 2:點按【按鍵指派】→《選擇您慣用的鍵盤設定》下拉選單: 漢語拼音

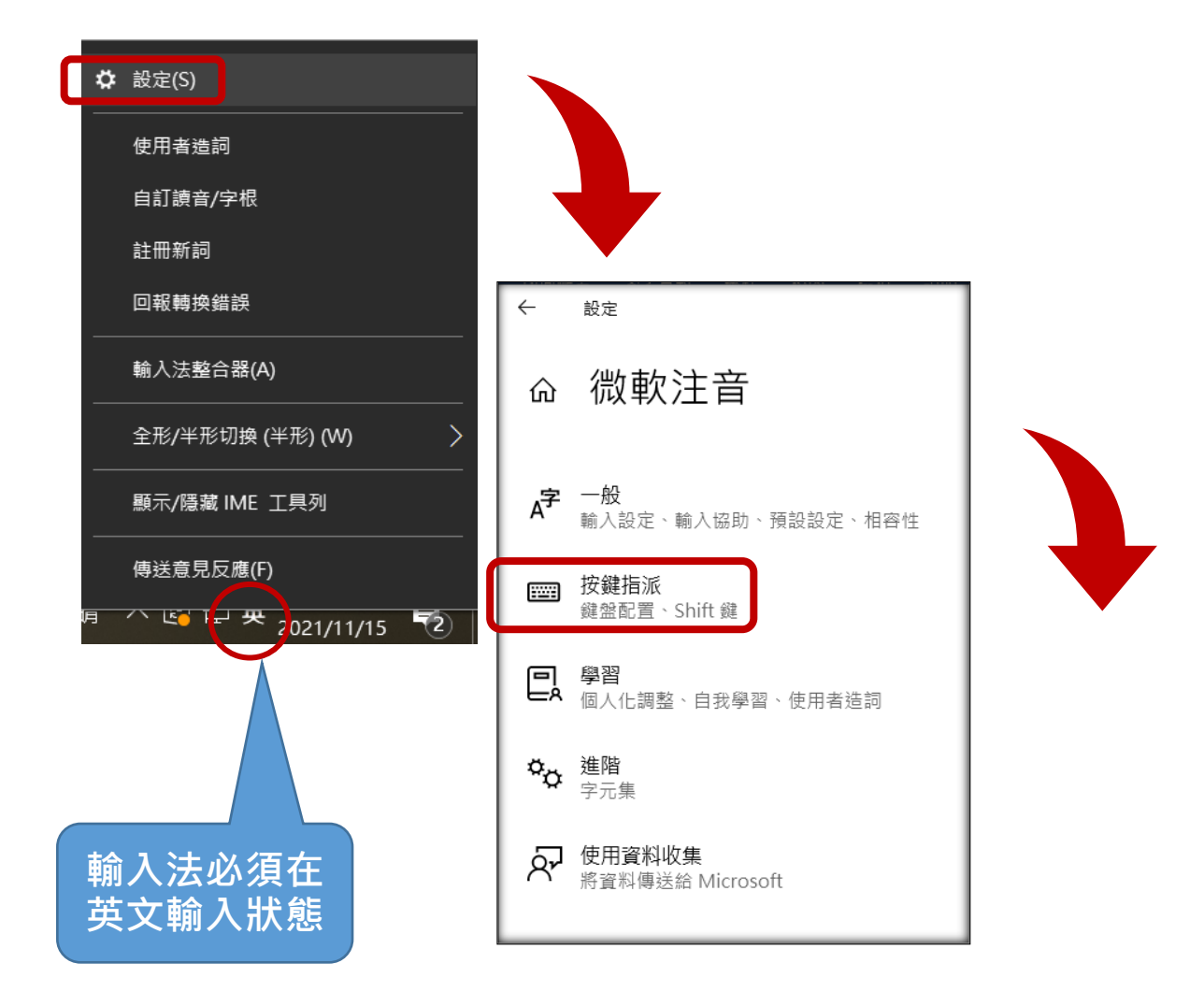

|     | ← 設定                                                                |
|-----|---------------------------------------------------------------------|
|     | 命 按鍵指派                                                              |
|     | 鍵盤配置                                                                |
|     | 選擇您慣用的鍵盤配置                                                          |
|     | 標準                                                                  |
|     | 漢語拼音                                                                |
|     | 倚天注音                                                                |
| - 1 |                                                                     |
|     | 通用拼音                                                                |
|     | 通用拼音<br>使用左側 Shift 鍵                                                |
|     | 通用拼音<br>使用左側 Shitt 避<br>切換輸入模式 ···································· |
|     | 通用拼音<br>使用左側 Shift 鍵<br>切換輸入模式 ~<br>使用右側 Shift 鍵                    |
|     | 通用拼音       使用左側 Shift 鍵       切換輸入模式          切換輸入模式                |

# 指引文件:如何變更鍵盤為漢語拼音輸入法

圖資處修正 110/11/16 三版

### 法1:搜狗輸入法

https://pinyin.sogou.com/?f=zhuyinPC

## 法2:

### For Win 7 作業系統介面

STEP1滑鼠移至電腦桌面<mark>右下方</mark>輸入法圖示→點按滑鼠右鍵<mark>設定值</mark>

STEP 2 點按視窗【中文(繁體)-新注音】→點按右方【內容】

→<mark>鍵盤對應</mark>:下拉選單【<mark>漢語拼音</mark>】→【<mark>確認</mark>】→【<mark>確認</mark>】

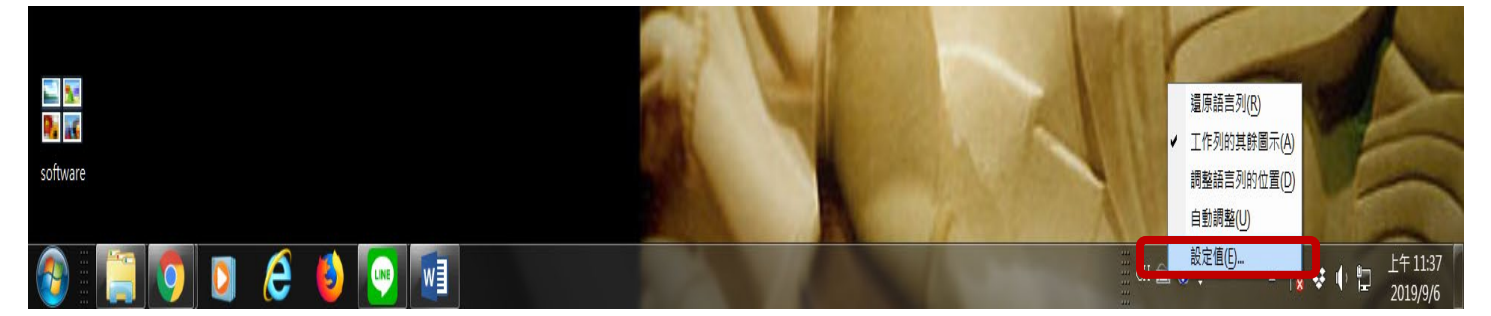

| → 文字服務和輸入語言                                                                     | Microsoft 新注音輸入法 10.1 設定                                    |
|---------------------------------------------------------------------------------|-------------------------------------------------------------|
| 一般 語言列 進階按鍵組合                                                                   | 一般 進階 辭典 键盤                                                 |
| 預設輸入語言(L)<br>選取一種已安裝的輸入語言做為所有輸入欄位的預設。                                           | 键 <b>给</b> 封應:                                              |
| 中文 (繁體・台灣) - 中文 (繁體) - 注音 ▼                                                     | 選擇輸入時的键塗對應方式(P)。                                            |
| 已安裝的服務(1)<br>選取您要為每個輸入語言顯示在清單中的服務。使用 [新增] 和 [移除]<br>按鈕修改這個清單。                   | <b>標準注音鍵盤</b><br>標準注音鍵盤<br>個天注音鍵盤<br>個天注音鍵盤<br>四月17世盤盤      |
| CH 中文 (繁體,台灣) → 鍵盤 → 中文 (繁體) - 美式鍵盤                                             | フカ<br>通用拼音<br>Tab ス (自訂)<br>こ へ っ<br>Enter                  |
| 中文(繁體),注音     新增(D)       ・中文(繁體)-新注音     新常(D)       IP     日文(古本)       移除(R) | Caps □ 3 5 〈 『 ち × さ 幺 t<br>Shift □ カ Γ Τ ☑ ム 凵 번 ヌ ∠ Shift |
| → ●<br>● 日文<br>● Mirgreeoft 輸入注                                                 | Ctrl Esc Alt Alt Ctrl                                       |
| - Microsoft my 7/24<br>上移(U)<br>下移(Q)                                           |                                                             |
|                                                                                 |                                                             |
|                                                                                 | 1 11 11 11 11 11 11 11 11 11 11 11 11 1                     |